## Filtern der Lehrveranstaltungen nach Semestern via TUMonline:

1) TUMonline Fakultät SG auswählen

| La Medizin                               |
|------------------------------------------|
| 🕞 📴 Sport- und Gesundheitswissenschaften |
| □ TUM School of Education                |
| 🕞 TUM School of Governance               |
| 🕞 Luftfahrt, Raumfahrt und Geodäsie      |
| A Integrative Research Centers           |
|                                          |

2) Im Kasten Forschung & Lehre "Lehrveranstaltungen auswählen"

| Forschung & Lehre     | Ressourcen                         | Dienste               |
|-----------------------|------------------------------------|-----------------------|
| Modulhandbuch         | O<br>∠↔ Personen & Zuständigkeiten | Ressourcenbelegung    |
| e Lehrveranstaltungen | Personen                           | Suche freie Ressource |
| Prüfungstermine       |                                    |                       |
| Studienangebot        |                                    |                       |

## 3) Auswählen der Filterfunktion

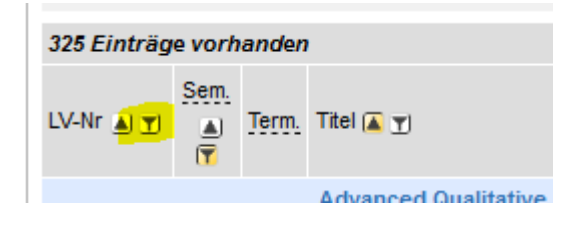

## 4) Filtern der LVs nach Semester

| 6 Einträge v | orhar             | iden  |                                                       |            |            |
|--------------|-------------------|-------|-------------------------------------------------------|------------|------------|
| LV-Nr 🔊 🝸    | <u>Sem.</u><br>() | Term. | Titel 🔼 🝸                                             | Dauer<br>T | Art<br>Art |
| 2130000004   | w                 | •     | Allgemeinmedizin 😭                                    | 2          | vo         |
| 2130000011   | w                 | 9     | Grundlagen des Berufs- und<br>Berufsbildungssystems 😭 | 1          | SE         |
| 2130000010   | w                 | 9     | Grundlagen des Berufs- und<br>Berufsbildungssystems 😭 | 2          | <u>vo</u>  |
| 2130000003   | w                 | 9     | Innere Medizin 😭                                      | 2          | <u>vo</u>  |
| 2130000009   | w                 | 9     | Labormedizin 😭                                        | 1          | <u>vo</u>  |
| 2130000000   | w                 | 9     | Mikrobiologie 😭                                       | 2          | VO         |

## Beispiel:

Filtern der LVs für das 3. Semester:

Eingabe von: 213 -> erscheinen alle LVs, die für das 3. Semester vorgesehen sind

Filtern der LVs für das 4. Semester:

Eingabe von 214 -> erscheinen alle LVs, die für das 4. Semester vorgesehen sind

21 = Studiengang GP 21**3** = Semesterzahl 218 = Master GP

Stand November 2019